## Регламент работ

## при проведении закупки по п.4 ст.93 44ФЗ.

государственными и иными заказчиками закупок в информационно-технической платформе для автоматизации процессов хранения, обработки данных и получения оперативной информации о закупках Тюменской области

Используемые в документе сокращения:

1. Управление государственных закупок Тюменской области – УГЗ

- 2. Департамент финансов Тюменской области ДФ
- 3. Государственный и иной заказчик Заказчик
- 4. Региональная (муниципальная) информационная система в сфере закупок товаров, работ, услуг для обеспечения государственных и муниципальных нужд Тюменской обалсти РМИС
- 5. Электронная подпись ЭП
- 6. Электронный документ ЭД
- 7. Участник закупки УЗ
- 8. План график ПГ
- 9. Информационная система для осуществления закупок товаров, работ, услуг в соответствии с пунктом 4 части 1 статьи 93 Федерального закона № 44-ФЗ (закупки малого объема) Автоматизированная информационная система города Москвы «Портал поставщиков» Портал поставщиков
- 10. ЭД «Закупка», ЭД «Заявка на закупку», ЭД «Договор», ЭД «Счет» Документы РМИС
- 11. ЭД «Потребность» документа Портала поставщиков

| №<br>этапа | Содержание этапа                                                                                                    | Документ        | Исполнитель | Система, в<br>которой<br>производится<br>действие | Статус<br>документа до<br>действия<br>(Ш Статуса) | Действие над<br>документом      | Статус<br>документа после<br>действия (ID<br>Статуса) |
|------------|----------------------------------------------------------------------------------------------------|-----------------|-------------|---------------------------------------------------|---------------------------------------------------|---------------------------------|-------------------------------------------------------|
| 1          | В случае, если сумма договора <u>не превышает</u><br><u>100 тыс. рублей</u> заказчик формирует из ЭД<br>«План-график» ЭД «Договор».                                                                                                    |                 |             |                                                   |                                                   |                                 |                                                       |
| 1.1        | В случае если обязательства приняты без<br>договора и Заказчик - государственное<br>бюджетное учреждение, то заказчик<br>формирует из ЭД «План-график» ЭД «Счет» в<br>котором заполняет информацию о поставщике,<br>наименование закупаемой продукции, цену и<br>количество | ЭД<br>«Закупка» | Заказчик    | РМИС                                              | Закупка<br>утвержена                              | Сформировать<br>документ (Счет) | Закупка<br>утверждена                                 |

| №<br>этапа | Содержание этапа                                                                                                    | Документ        | Исполнитель | Система, в<br>которой<br>производится<br>действие | Статус<br>документа до<br>действия<br>(Ш Статуса) | Действие над<br>документом                         | Статус<br>документа после<br>действия (ID<br>Статуса) |  |
|------------|----------------------------------------------------------------------------------------------------|-----------------|-------------|---------------------------------------------------|---------------------------------------------------|----------------------------------------------------|-------------------------------------------------------|--|
| 1.2        | В случае если обязательства приняты без<br>договора и Заказчик является органом власти /<br>государственным казенным учреждением, то<br>заказчик формирует из ЭД «План-график» ЭД<br>«Договор»<br>При этом в случае, если осуществляется возврат<br>денег через зарплатный проект по авансовому<br>отчету, необходимо в качестве контрагента<br>указать «зарплатный банк», в полях «Дата» и<br>«Номер» ЭД «Договор» указать дату и номер<br>авансового отчета и во вложенных файлах<br>прикрепить сканированную копию авансового<br>отчета и заявления на возмещение. | ЭД<br>«Закупка» | Заказчик    | РМИС                                              | Закупка<br>утвержена                              | Сформировать<br>документ<br>(Договор)              | Закупка<br>утверждена                                 |  |
| 2          | В случае, если сумма договора <u>превышает 100</u><br>тыс. рублей, но предмет закупки<br><u>соответствует перечню</u> случаев, при которых<br>закупки малого объема могут осуществляться<br>без использования автоматизированной<br>информационной системы "Портал<br>поставщиков", согласно распоряжения<br>Правительства Тюменской области от<br>06.03.2017 №175-рп, то Заказчик формирует из<br>ЭД «План-график» ЭД «Договор». В данном<br>случае в поле тип договора необходимо<br>выбрать соответствующий пункт<br>вышеупомянутого перечня.                      | ЭД<br>«Закупка» | Заказчик    | РМИС                                              | Закупка<br>утвержена                              | Сформировать<br>документ<br>(Договор)              | Закупка<br>утверждена                                 |  |
| 3          | В остальных случаях закупки товаров, работ,<br>услуг в соответствии с пунктом 4 части 1 статьи<br>93 Федерального закона № 44-ФЗ (закупки<br>малого объема) осуществляются на Портале<br>поставщиков. Заказчик формирует из ЭД<br>«План-график» ЭД «Заявка на закупку».<br>Осуществляет закупку на Портале поставщиков<br>в соответствии с этапами. 3.1-3.5 настоящего<br>регламента.<br>Заказчик формирует ЭД «Заявка на закупку» в<br>РМИС в соответствии с планом-графиком                                                                                         | ЭД<br>«Закупка» | заказчик    | РМИС                                              | Закупка<br>утвержена                              | Сформировать<br>документ<br>(Заявка на<br>закупку) | Закупка<br>утверждена                                 |  |
| 2          |                                                                                                    |                 |             |                                                   |                                                   |                                                    |                                                       |  |

| №<br>этапа | Содержание этапа                                                                                                    | Документ                     | Исполнитель | Система, в<br>которой<br>производится<br>действие | Статус<br>документа до<br>действия<br>(Ш Статуса) | Действие над<br>документом                              | Статус<br>документа после<br>действия (ID<br>Статуса) |
|------------|----------------------------------------------------------------------------------------------------|------------------------------|-------------|---------------------------------------------------|---------------------------------------------------|---------------------------------------------------------|-------------------------------------------------------|
|            | закупок, опубликованным в ЕИС, в пределах<br>бюджетных ассигнований, доведенных на<br>реализацию мероприятий по областным<br>программам, на основании смет доходов и<br>расходов, планов финансово-хозяйственной<br>деятельности, иных расчетов и доведенных<br>лимитов на установленный период.<br>При заполнении заявки (договора) обязательно<br>указывается источник финансирования (для<br>получателей бюджетных средств источник<br>финансирования – бюджетные средства, для<br>бюджетных и автономных учреждений<br>источник финансирования – внебюджетные<br>средства.<br>Также указывается спецификация закупаемой<br>продукции.<br>К ЭД «Заявка на закупку» прикрепляется в<br>электронном виде все необходимые документы<br>и приложения.<br><b>Тип закупки: Потребность.</b> |                              |             |                                                   |                                                   |                                                         |                                                       |
| 3.1        | ЭД «Заявка на закупку» по п.4 ст.93, 44 ФЗ<br>направляется в обработку для согласования с<br>руководством Заказчика. В момент обработки<br>проходит автоматический контроль на<br>соответствие ЭД «ПГ».                                                                                                    | ЭД<br>«Заявка на<br>закупку» | Заказчик    | РМИС                                              | Отложен (0)                                       | Обработать (ТО)                                         | Проект (18)                                           |
| 3.2        | После рассмотрения ЭД «Заявка на закупку»<br>по п.4 ст.93, 44 ФЗ руководитель подписывает<br>заявку, после чего заявка запускается в<br>дальнейшую обработку.                                                                                                    | ЭД<br>«Заявка на<br>закупку» | Заказчик    | РМИС                                              | Проект (18)                                       | Утвердить ТО                                            | Принят без<br>лимитов (13)                            |
|            | Передача ЭД «Заявки на закупку» по п.4 ст.93<br>44-ФЗ на Портал поставщиков для проведения<br>мероприятий по поиску Поставщика.                                                                                                    | ЭЛ «Заявка на                | Заказчик    | РМИС                                              | Принят без<br>лимитов (13)                        | Выгрузить в<br>электронный<br>магазин                   | Отправлен в<br>электронный<br>магазин (16)            |
| 3.3        |                                                                                                    | закупку»                     | РМИС        | РМИС                                              | Отправлен в<br>электронный<br>магазин (16)        | Документ<br>зарегистрирован в<br>электронном<br>магаине | Загружен в<br>электронный<br>магазин (59)             |
| 3.4        | Вход в личный кабинет Заказчика на Портале поставщиков по адресу: <u>https://zakupki.mos.ru</u>                                                                                                    | ЭД<br>«Потребность»          | Заказчик    | Портал<br>поставщиков                             | -                                                 | -                                                       | -                                                     |

| №<br>этапа | Содержание этапа                                                                                                    | Документ                  | Исполнитель            | Система, в<br>которой<br>производится<br>действие | Статус<br>документа до<br>действия<br>(Ш Статуса) | Действие над<br>документом                                             | Статус<br>документа после<br>действия (ID<br>Статуса) |
|------------|----------------------------------------------------------------------------------------------------|---------------------------|------------------------|---------------------------------------------------|---------------------------------------------------|------------------------------------------------------------------------|-------------------------------------------------------|
|            | Заполнение, при необходимости, информации<br>в загруженном ЭД «Потребность» на Портале<br>поставщиков, Публикация потребности.                                                                                                    |                           |                        |                                                   |                                                   |                                                                        |                                                       |
|            | Просмотр поступивших оферт, выбор наиболее                                                                                                    | ЭД<br>«Потребность»       | Заказчик,<br>Поставщик | Портал<br>поставщиков                             | -                                                 | -                                                                      | -                                                     |
| 3.5        | удовлетворяющей и направление договора на подпись, подписание договора поставщиком.                                                                                                    | ЭД «Заявка на<br>закупку» | РМИС                   | РМИС                                              | Загружен в<br>электронный<br>магазин (59)         | Завершение<br>процедуры<br>определения<br>поставщика                   | Обработка<br>завершена (10)                           |
| 3.6        | В случае, если по результатам закупки на<br>портале поставщиков не выявлен победитель и<br>не заключен договор, заявка на закупку в<br>РМИС переходит на статус «Завершен в<br>электронном магазине». Для заключения                                                                                                    | ЭД «Заявка на             | РМИС                   | РМИС                                              | Загружен в<br>электронный<br>магазин (59)         | Завершение<br>процедуры<br>определения<br>поставщика без<br>победителя | Завершен в<br>электронном<br>магазине (9)             |
|            | договора по пункту 1 приложения к<br>распоряжению Правительства Тюменской<br>области от 06.03.2017 №175-рп заказчику<br>необходимо выполнить действие «Заключить<br>контракт вне магазина»                                                                                                    | закупку»                  | Заказчик               | РМИС                                              | Завершен в<br>электронном<br>магазине (9)         | Заключить контракт<br>вне магазина                                     | Обработка<br>завершена (10)                           |
| 4          | Договор, заключенный на Портале<br>поставщиков, автоматически загружается в<br>РМИС                                                                                                    | ЭД «Договор»              | РМИС                   | РМИС                                              | -                                                 | Автоматическая<br>загрузка Договора в<br>РМИС                          | Отложен(0)                                            |
| 5          | Проверка соответствия бюджетных строк и<br>сумм закупаемой продукции и редактирование<br>их сотрудниками Заказчика. ЭД «Договор»<br>необходимо отредактировать в соответствии с<br>заключенным Договором                                                                                                    | ЭД «Договор»              | Заказчик               | РМИС                                              | Отложен (0)                                       | -                                                                      | Отложен (0)                                           |
| б          | Подготовленный ЭД «Договор» направляется<br>Заказчиком в обработку. При этом ЭД<br>«Договор» проходит автоматическую проверку<br>на соответствие документу-основанию.<br>В случае если договор подлежит направлению<br>в СКИБ – то он переходит на статус<br>«Отправлен» и отправляется в систему «АЦК-<br>Финансы» для постановки на учет и<br>регистрации бюджетного обязательства. В<br>случае если договор не подлежит направлению | ЭД «Договор»              | Заказчик               | РМИС                                              | Отложен (0)                                       | Направить на<br>контроль (ТО)                                          | Отправлен (16) /<br>Согласован (19)                   |

| №<br>этапа | Содержание этапа                                                                                                    | Документ                       | Исполнитель | Система, в<br>которой<br>производится<br>действие | Статус<br>документа до<br>действия<br>(Ш Статуса) | Действие над<br>документом                                         | Статус<br>документа после<br>действия (ID<br>Статуса) |
|------------|----------------------------------------------------------------------------------------------------|--------------------------------|-------------|---------------------------------------------------|---------------------------------------------------|--------------------------------------------------------------------|-------------------------------------------------------|
|            | в СКИБ – то он переходит на статус<br>«Согласован»                                                                                                    |                                |             |                                                   |                                                   |                                                                    |                                                       |
| 7          | Регистрация договора в системе АЦК-<br>Финансы. Ответ об успешной регистрации.                                                                                                    | ЭД «Договор»                   | РМИС        | РМИС                                              | Отпрален (16)                                     | Перевести в<br>исполнение                                          | Исполнение (6)                                        |
| 8          | На статусе «Согласован» договор направляется<br>в исполнение                                                                                                    | ЭД «Договор»                   | Заказчик    | РМИС                                              | Согласован (19)                                   | В исполнение                                                       | Исполнение (6)                                        |
| 9          | Финансовое исполнение ЭД «Договор».<br>Информация об оплате Договора заполняется<br>автоматически по договорам,<br>зарегистрированным в СКИБ                                                                                            | ЭД «Договор»                   | РМИС        | РМИС                                              | Исполнение (6)                                    | Импорт квитка из<br>СКИБ                                           | Исполнение (6)                                        |
| 10         | По внебюджетным источникам<br>финансирования и по бюджетным источникам<br>финансирования в случае, если ЭД «Договор»<br>не экспортировался в СКИБ для принятия на<br>учет БО, информация в РМИС проставляется<br>вручную Заказчиком     | ЭД «Договор»                   | Заказчик    | РМИС                                              | Исполнение (6)                                    | Редактирование<br>закладки «История<br>оплаты»                     | Исполнение (6)                                        |
| 11         | Завершение исполнения ЭД «Договор» (при равенстве сумм самого Договора, оплаты по Договору).                                                                                                    | ЭД «Договор»                   | Заказчик    | РМИС                                              | Исполнение (6)                                    | Завершить<br>обработку                                             | Обработка<br>завершена (10)                           |
| 12         | Перерегистрация ЭД «Договор»                                                                                                    |                                |             |                                                   |                                                   |                                                                    |                                                       |
| 13.1       | В случае изменения Договора, либо внесения<br>исправлений в ЭД «Договор» находящегося на<br>статусе «Исполнение», по каким-либо<br>причинам, сотрудниками Заказчика ЭД<br>«Договор» перерегистрируется в РМИС.                          | ЭД «Договор»<br>(родительский) | Заказчик    | РМИС                                              | Исполнение (6)                                    | Перерегистрировать                                                 | Перерегистрация<br>(24)                               |
| 13.2       | В РМИС создается новый ЭД «Договор» с<br>информацией из перерегистрированного<br>Договора.<br>Новый ЭД «Договор» редактируется и<br>направляется сотрудниками Заказчика в<br>обработку соответствии с пп.5-11 настоящего<br>регламента. | ЭД «Договор»<br>(новый)        | Заказчик    | РМИС                                              | -                                                 | -                                                                  | Новый (1)                                             |
| 13.3       | При переводе созданного путем<br>перерегистрации ЭД «Договор» в исполнение<br>родительский ЭД «Договор» переходит на<br>статус «Перерегистрирован» и дальнейшей<br>обработке не подлежит.                                               | ЭД «Договор»<br>(родительский) | РМИС        | РМИС                                              | Перерегистрация<br>(24)                           | - Перевод<br>порожденного ЭД<br>«Договор» в статус<br>«Исполнение» | Перерегистрирован<br>(11)                             |

| №<br>этапа | Содержание этапа                                                                                                    | Документ     | Исполнитель | Система, в<br>которой<br>производится<br>действие | Статус<br>документа до<br>действия<br>(Ш Статуса) | Действие над<br>документом | Статус<br>документа после<br>действия (ID<br>Статуса) |
|------------|----------------------------------------------------------------------------------------------------|--------------|-------------|---------------------------------------------------|---------------------------------------------------|----------------------------|-------------------------------------------------------|
| 14         | В случае расторжения Договора, находящегося<br>на статусе «Исполнение», по каким-либо<br>причинам, сотрудники Заказчика выполняют<br>действие «Расторгнуть» с указанием основания<br>и причины расторжения Договора. | ЭД «Договор» | Заказчик    | РМИС                                              | Исполнение (6)                                    | Расторгнуть                | Обработка<br>завершена (10)                           |